# はじめに

この手引きは、量子ビーム科学研究施設利用者用サイトについての利用手引きです。 現在以下のメニューが利用できます。

## 【ユーザー登録】

・ユーザー登録(※全利用者必須)

## 【個人ページ】

- ・ライナックマシンタイム確認
- ・放射線発生装置使用申し込みフォーム
- ・コバルト60スケジュールの確認
- ・コバルト60使用申込フォーム
- ・使用申し込み確認・使用記録作成
- ・成果報告書・論文リスト投稿フォーム
- ·利用料財源登録
- ・従事者証明書ダウンロード
- ・共同利用申込書の閲覧
- ・管理者用ページ

#### 【課題の申請】

- ・共同利用の課題申請
- ・物質・デバイス領域共同研究拠点の課題申請(安全審査様式)
- 【課題の閲覧/修正/申請取り消し】
  - ・応募した課題の閲覧/修正/申請取り消し
  - ・全応募課題の閲覧(委員会メンバー限定)
- 【管理者用ページ】
  - ・参加者登録
  - ・採択番号・世話人登録
  - ・ステータス変更

サイトログインページ URL:

https://www.sanken.osaka-u.ac.jp/labs/rl/application/login.php

- サイト管理者情報:
- 藤田 奈々美(量子ビーム科学研究施設)

Tel: 06-6879-8511 (内 8511)

E-mail: fujita\_n@sanken.osaka-u.ac.jp

# 目次

| はじめに                                 | 1 |
|--------------------------------------|---|
| 第1章 ユーザー登録                           | 3 |
| 第1節 ユーザー登録方法                         | 3 |
| 第2章 課題の申請                            | 4 |
| 第1節 課題申請方法                           | 4 |
| 第2節 参加者および受け入れ教員の登録方法                | 5 |
| 第3章 応募した課題を見る                        | 7 |
| 第1節 課題閲覧ページ                          | 7 |
| 第2節 全課題閲覧ページ                         | 3 |
| 第4章 課題の修正                            | 9 |
| 第1節 課題修正方法                           | 9 |
| 第2節 課題取り消し方法10                       | C |
| 第5章 個人ページ1                           | 1 |
| 第1節 利用者用メニュー/L バンド&S バンド&RF1         | 1 |
| 第2節 利用者用メニュー/コバルト1                   | 1 |
| 1.(第1節&第2節共通)放射線発生装置使用申し込みフォームおよび、コバ |   |
| ルト 60 申込フォーム1                        | 1 |
| 第3節 利用者用メニュー/共通1′                    | 7 |
| <b>1.</b> 申込確認・使用記録作成1               | 7 |
| 2. 主任者承認                             | 3 |
| 3. 成果報告書・論文リスト投稿フォーム29               | 9 |
| <b>4.</b> 利用料 <b>財源登録</b>            | С |
| 5. 従事者証明書ダウンロード                      | 1 |
| 第4節 採択課題一覧                           | 1 |
| Q&A集                                 | 2 |

| 第1章 ユーザー登録                               |       |
|------------------------------------------|-------|
| 第1節 ユーザー登録方法                             |       |
| ① ユーザー登録ページに必要事項を入力してください。               |       |
| 大阪大学産業科学研究所附属量子ビーム科<br>利用者用サイト ユーザー登録ページ | 学研究施設 |
| 次のフォームに必要事項をご記入ください。                     |       |
| 氏名必須                                     |       |
|                                          |       |
| メールアドレス 必須                               |       |
|                                          |       |
| 「人人リート(3又子以上)」 2020                      |       |
| 所属機関必須                                   |       |
| 産研内の方は【産研】所属部門→分野を選択して                   | ください。 |
| 産研外の方は【産研外】→所属機関を選択してく                   | ださい。  |
|                                          |       |
| 人刀内容を確認する                                |       |
|                                          |       |

氏名・・・必須

メールアドレス・・・必須。@以下省略不可です。正確に記入してください。
 ※利用者情報はメールアドレスに紐づいていますので、複数のメールアドレスを利用しないでください。メールアドレスを変更した際は必ず管理者へ申し出てください。
 パスワード・・・3文字以上で入力してください。

※パスワードを忘れた場合、再発行はできません。管理者に連絡するとパスワード更新 用の URL が送付されますので、パスワードをもう一度登録してください。

所属研究室・・・プルダウンより産研内の方は所属分野及び研究室を、

産研外の方は【産研外】及び所属機関を選択してください。

② 入力内容を確認し、登録してください。

### 第2章 課題の申請

## 第1節 課題申請方法

① ログインページでメールアドレスとパスワードを入力してください。

② メニューページから申請フォームをクリックしてください。

※物質・デバイス領域共同研究拠点と共同利用の応募では申請フォームが異なります。 該当するリンク先から課題の入力に進んでください。

申請する

◆物質・デバイス領域共同研究拠点2019年度課題の応募はこちら:<u>申請フォーム(拠点)</u>

◆2019年度共同利用の応募はこちら:<u>申請フォーム(共同利用)</u>

③ 画面に従って申請内容を入力してください。

FAX 番号の入力は廃止となりました。それ以外は申請項目に変更ありません。

【注意事項】

- ✓ 必須項目は漏れなく入力してください。
- ✓ メールアドレスは@以下を省略せず、正確に記入してください。
- ✓ 実験方法の概略図は「.gif」「.jpg」「.png」「.tif」の画像を指定してください。サイズの指定はありませんが、パワーポイントの標準サイズ(4:3)を基準に作成してください。
- ④ 入力が完了したら、申請するボタンをクリックしてください。
   申請できない場合は、必須入力項目に不備がないか、概略図の拡張子が間違っていないかご確認ください。
- ⑤ 申請者の情報を参加者情報データベースに登録します。申請者登録ボタンをクリックし てください。
- ⑥ 以上で課題の申請は終了です。引き続き実験参加者・受け入れ教員の登録を行います。

## 第2節 参加者および受け入れ教員の登録方法

物質・デバイス領域共同研究拠点の課題では受け入れ教員を登録してください。受け入れ教員は事前に相談して決めておいてください。

① メニューページから応募した課題を見る:課題閲覧をクリックしてください。

応募した課題を見る: <u>課題閲覧</u> ・「自身が申請した課題」「自身が参加者として登録されている課題」が閲覧で きます。 ・申請した課題の「確認・修正」「参加者登録」「申請取り消し」もこちらで行 います。

## 全課題閲覧

すべての申請済み課題を確認できます。(委員会メンバー限定)

② 申請済み応募から、参加者登録ボタンをクリックしてください。
 申請済み応募が反映されていない場合は、ブラウザの更新ボタン(F5)を押してください。

| 新規/継続  | 現在のステータス | 申請日(更新日)            | 登録の確認・修正    | 参加者名簿     | 申請取り下げ |
|--------|----------|---------------------|-------------|-----------|--------|
| <br>継続 | 申請完了     | 2018-11-27 14:23:28 | 確認・修正       | 参加者登録     | 取下     |
| <br>継続 | 申請取り下げ   | 2018-11-27 14:50:00 | 確認・修正       | 参加者登録     | 取下     |
| <br>継続 | 申請完了     | 2018-11-27 15:40:49 | 確認・修正       | 参加者登録     | 取下     |
| <br>新規 | 申請完了     | 2018-11-27 16:03:12 | 確認・修正       | 参加者登録     | 取下     |
| ±      | ホキウフ     | 0040 44 07 40.44.57 | 12-20 14-21 | ±+n±xxxxa |        |

③ 参加者登録フォームに参加者/受け入れ教員情報を入力してください。

| 区分                      | 氏名 | ふりがな | 所屋 ※産研の方は「産<br>研」のみ、それ以外は研究<br>所名/学部名等をご記入くだ<br>さい | 身分 | TEL (内線) | 放射線業務従事者<br>登録の有無 | e-mail ※@以下省略不可 | 特記事項 |
|-------------------------|----|------|----------------------------------------------------|----|----------|-------------------|-----------------|------|
| <ul> <li>参加者</li> </ul> |    |      |                                                    |    |          | at an             |                 |      |
| ◎受け入れ教員                 |    |      |                                                    |    |          | ●月○無し             |                 | 特に無し |
| ◎申込者                    |    |      |                                                    |    |          | U HATER J' JE     |                 |      |

【注意事項】

- ✓ 必須項目は漏れなく入力してください。
- ✓ メールアドレスは@以下を省略せず、正確に記入してください。
- ✓ 放射線業務従事者登録の欄で「無し」にチェックを入れる場合、管理区域内での実験をしない旨を特記事項欄にご記入ください。
- ✓ 学生は大学院生をご記入ください。

- ④ 登録ボタンをクリックしてください。ページ下部「登録済み情報」に登録済みの参加者 が表示されます。
- ⑤ 登録済み情報の修正をしたい場合は、削除ボタンをクリックして登録済み情報を削除した後、改めて登録してください。

| 区分     | 氏名             | ふりがな   | 所屋  | 身分   | TEL (内線) | 放射線業務従事<br>者登録の有無          | e-mail                        | 特記事項 | 削除 |
|--------|----------------|--------|-----|------|----------|----------------------------|-------------------------------|------|----|
| 申込者    | 藤田奈々美          | ふじたななみ | 産研  | 事務   | 8511     | 無し                         | fujita_n@sanken.osaka-u.ac.jp |      | 削除 |
| 受け入れ教員 | 当田義英 ほんだ よしひ で |        | 准教授 | 4296 | 有        | honda@sanken.osaka-u.ac.jp | 特に無し                          | 削除   |    |

以上で全ての登録が終了となります。お疲れ様でした。

## 第3章 応募した課題を見る

#### 第1節 課題閲覧ページ

メニューページ>課題閲覧をクリックします。

画面上部には「自身が申請した課題」が表示されます。

申請済み応募 申請ID 申請年度 5 2019年度前期 共同利用 150S Sバンドライナックを用いた陽電子ビームの生成・利用 誉田義英 継続 採択済み 2019-02-18 15:35:54 参加者登録 確認 HV F 申請 ID・・・申請順に自動発番されます。最終的な採択番号とは異なります。 申請年度・・・申請年度が表示されます。 申請区分・・・「拠点申請」or「共同利用」。申請区分は修正できません。 利用区分・・・利用区分が表示されます。 研究題目・・・研究題目が表示されます。 申請者名・・・申請者名が表示されます。 新規/継続・・・新規 or 継続が表示されます。 現在のステータス・・・「申請完了」「申請取り下げ」が表示されます。「申請取り下げ」と なっている課題を「申請完了」に戻すことはできません。 課題が採択されると「採択済み」となります。 申請日(更新日)・・・申請日か更新日が表示されます。 登録の確認・修正・・・登録内容が確認できます。内容の修正もこちらで行います。 課題が採択されると内容の修正はできません。 参加者名簿・・・参加者が確認できます。参加者の登録および削除ができます。 申請取り下げ・・・申請が取り下げられます。現在のステータスが「申請取り下げ」となり ます。採択済みの課題は取り下げできません。取り下げる場合は管理者にご連絡ください。

画面下部には「自身が参加者として登録されている課題」が表示されます。

| 実    | 実験参加者・受け入れ教員・申込者として他のメンバーに登録されている応募 |       |      |          |                           |      |       |          |                     |      |          |       |
|------|-------------------------------------|-------|------|----------|---------------------------|------|-------|----------|---------------------|------|----------|-------|
| 申請ID | 申請年度                                | 参加者区分 | 申請区分 | 利用区分     | 研究題目                      | 申請者名 | 新規/継続 | 現在のステータス | 申請日(更新日)            | 編集権限 | 登録の確認・修正 | 参加者名簿 |
| 72   | 令和2年度前期                             | 参加者   | 共同利用 | いいド/コバルト | 放射線化学反応中間体                | 藤乗幸子 | 継続    | 採択済み     | 2020-02-19 13:01:19 | 編集可  | 確認       | 参加者登録 |
| 92   | 令和2年度前期                             | 参加者   | 共同利用 | 150S     | 放電生成プラズマを用いたピームレンズの集束特性評価 | 酒井泰雄 | 新規    | 採択済み     | 2020-02-06 19:40:01 | 編集不可 | 確認       | 権限なし  |
| 101  | 令和2年度前期                             | 申請者   | 共同利用 | レバンド     | 保守 (L/(ンド)                | 誉田義英 | 継続    | 採択済み     | 2020-02-25 10:51:20 | 編集可  | 確認       | 参加者登録 |

申請年度・・・申請年度が表示されます。

参加者区分・・・「参加者」「受け入れ教員」「申請者」が表示されます。

編集権限・・・「編集可」であれば、登録内容の修正及び参加者登録ができます。「編集不可」 であれば、登録内容の確認のみできます。

登録の確認・修正・・・登録内容が確認できます。

## 第2節 全課題閲覧ページ

全ての申請済み課題を確認できます。量子ビーム科学研究施設専門委員および量子ビーム 科学研究施設安全審査委員のみが閲覧できます。

専門委員および安全審査委員の登録は管理者が行います。未登録の場合は申し出てください。

ステータス「申請完了」「採択済み」の課題と参加者名簿が表示されます。

## 第4章 課題の修正

## 第1節 課題修正方法

- ① ログインページでメールアドレスとパスワードを入力してください。
- ② メニューページから応募した課題を見る:課題閲覧をクリックしてください。
- ③ 申請済み応募から、登録の確認・修正>確認・修正ボタンをクリックしてください。 申請済み応募が反映されていない場合は、ブラウザの更新ボタン(F5)を押してくだ さい。

| 新規/継続  | 現在のステータス | 申請日(更新日)            | 登録の確認・修正 | 参加者名簿         | 申請取り下げ |
|--------|----------|---------------------|----------|---------------|--------|
| <br>継続 | 申請完了     | 2018-11-27 14:23:28 | 確認・修正    | 参加者登録         | 取下     |
| <br>継続 | 申請取り下げ   | 2018-11-27 14:50:00 | 確認・修正    | 参加者登録         | 取下     |
| 継続     | 申請完了     | 2018-11-27 15:40:49 | 確認・修正    | 参加者登録         | 取下     |
| 新規     | 申請完了     | 2018-11-27 16:03:12 | 確認・修正    | 参加者登録         | 取下     |
| ±      | カキウフ     | 0040 44 07 40.44.57 | [1       | (#+n #x axes) | m      |

④ 応募課題の内容確認・変更ページで内容を確認してください。

変更あれば修正してください。

【注意事項】

- ✓ 申込者情報を変更したい場合は、申請閲覧ページに戻り、参加者登録ボタン から元の情報を削除し、再度正しい申込者情報を登録してください。
- ✓ 物質・デバイス領域共同研究拠点の課題は以下の項目は記入不要です。表示 されますが無視してください。
  - ・研究の目的
  - ・照射条件:MeV 電子顕微鏡/小型短パルス/150MeVS バンドライナッ
  - ク
- ⑤ 記載された内容で修正するボタンをクリックしてください。変更後の内容が表示され ます。

## 第2節 課題取り消し方法

- ① ログインページでメールアドレスとパスワードを入力してください。
- ② メニューページから応募した課題を見る:課題閲覧をクリックしてください。
- ③ 申請済み応募から、申請取り下げ>取下ボタンをクリックしてください。
   申請済み応募が反映されていない場合は、ブラウザの更新ボタン(F5)を押してください。

| 新規/継続  | 現在のステータス | 申請日(更新日)            | 登録の確認・修正                               | 参加者名簿         | 申請取り下げ |
|--------|----------|---------------------|----------------------------------------|---------------|--------|
| <br>継続 | 申請完了     | 2018-11-27 14:23:28 | 確認・修正                                  | 参加者登録         | 取下     |
| 継続     | 申請取り下げ   | 2018-11-27 14:50:00 | 確認・修正                                  | 参加者登録         | 取下     |
| 継続     | 申請完了     | 2018-11-27 15:40:49 | 確認・修正                                  | 参加者登録         | 取下     |
| 新規     | 申請完了     | 2018-11-27 16:03:12 | 確認・修正                                  | 参加者登録         | 取下     |
| ±5148  | カキウフ     | 0040 44 07 40.44.57 | 1+++++++++++++++++++++++++++++++++++++ | (###U#K20043) |        |

- ④ 申請を取り下げるボタンをクリックしてください。
- ⑤ 課題閲覧ページの「現在のステータス」が「申請取り下げ」となります。
   申請取り下げから申請完了へは戻せません。もう一度申請したい場合は再度申請フォームより申請を行ってください。

## 第5章 個人ページ

第1節 利用者用メニュールバンド&Sバンド&RF

## 第2節 利用者用メニュー/コバルト

「放射線発生装置使用申し込み」「コバルト 60 申込」および「使用記録作成」を専用フォームを利用して登録します。

推奨 OS: Google Chrome、Firefox、Microsoft Edge 使用する OS による見た目が変わる 場合があります。

## 1. (第1節&第2節共通)放射線発生装置使用申し込みフォームおよび、コバル ト 60 申込フォーム

- ログインページでメールアドレスとパスワードを入力してください。
- ② メニューページから利用する:個人ページをクリックしてください
- ③ 放射線発生装置使用申し込みフォーム(Lバンド、Sバンド、RF用)もしくは、コバルト 60 申込フォームをクリックしてください。

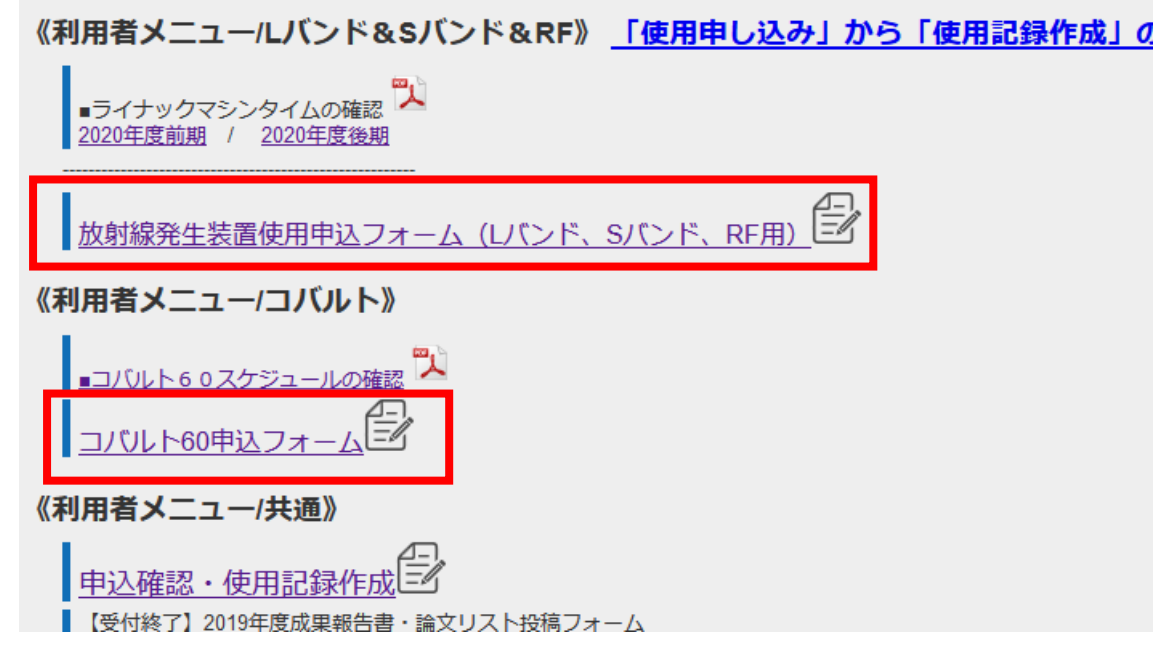

入力①ページに移動します。

 ④ 申込する装置/RI 密封線源を選択してください。以下 L バンドを例に説明しますが、 150MeVS バンド、RF、コバルト 60 も手順は同様です。

| ①申し込みする装置を選択ください   |
|--------------------|
| 装置を選択してください ▼ 装置選択 |
| 装置を選択してくたさい        |
| L-バンド              |
| s-バンド              |
| RF電子銃              |
| MeV電子顕微鏡           |
| 小型短パルス             |

⑤ 自身が参加者登録されている課題をプルダウンで選択します。

| 放 | 射線発生装置使用申込-入力①<br>ログイン名: 営田義英さん                |            |
|---|------------------------------------------------|------------|
|   | ①申し込みする装置を選択ください                               |            |
|   | L-バンド         V         装置再選択                  |            |
|   | ②研究課題: <mark>必須</mark><br>プルダウンから研究課題を選択してください |            |
|   | 研究課題を選択してください                                  | <b>~</b> ] |
|   | 研究課題を選択してくたさい                                  | 41         |
|   | A - 1 保守(Lバンド)(令和3年度前期)                        | £11        |
|   | C-4 放射線化学反応中間体(令和3年度前期)                        |            |
|   | J-1高強度赤外光照射による新規物質創成と新規物性発現(令和3年度前期)           |            |
|   | J-2テラヘルツFELをもちいた非線形光学応答の研究(令和3年度前期)            | .4眼        |
|   | J-3高強度テラヘルツ光照射による分子間相互作用の非線形励起と制御(令和3年度前期)     |            |

※プルダウンに選択肢がなかった場合は、登録されているメールアドレスが間違っている 可能性があります。申請課題閲覧ページの参加者登録を確認してください。

※課題名のあとに登録年度(令和〇年度前期)が記載してありますので、現在の年度の課題 を選択してください。

※利用料請求の〆月となる、9月末、12月末、2月末、3月末は月をまたいだ実験申込は行 わないでください。

⑥ 開始日、終了日を入力してください。「次へ」をクリックしてください。入力②ページに移動します。

| 名称: 直線加速装置(L-バンド)<br>研究課題: <mark>必須</mark>                                                                                                    |
|----------------------------------------------------------------------------------------------------|
| A - 1 保守(L/(ンド) ▼                                                                                                    |
| 【使用日時: 2022 ※利用時間は原則として9:00から翌日9:00の間。複数日利用する場合は1日ずつ申込が必要です<br>開始日(yyyy/mm/dd) yyyy/mm/dd 開始時間(hh:mm) -:<br>終了日(yyyy/mm/dd) yyyy/mm/dd 終了時間(hh:mm) -: |
| ※InternetExplorerおよびSafariでは時刻か止常に表示されない場合かあります。hh:mm形式(24時間)で入力してくたさい。<br><u>«個人ページへ戻る</u>  次へ                                                       |

⑦ 目的・実験方法(試料名・温度等)を200字以内で入力してください。

2回目以降は前回の記載内容が反映されています。

入力①【課題選択】⇒入力②【使用予定者·希望運転条件選択】⇒確認⇒申込完了

| 放射線発生装置使用申込-入力②<br>ログイン名:普田義英さん                                                                                                    |  |
|----------------------------------------------------------------------------------------------------|--|
| <ul> <li>名称:直線加速装置(L-バンド)</li> <li>研究課題: A - 1 保守(L/バンド)</li> <li>使用日時</li> <li>2019-10-04 09:00:00 ~ 2019-10-04 17:00:00</li> </ul> |  |
| 目的・実験方法(試料名・温度等) : 200字以内 必須<br>2回目以降は前回の目的・実験方法が反映されています。変更ある場合は上書きしてください。<br>レバンドとFELの調整                                           |  |

⑧ 使用予定者をチェックボックス及びドロップボックスから選択してください。

| ┃ 使用予定者: <mark>必須</mark><br>時間内(19時まで)の運転の場合は運転者(時間内)の選択は任意です。時間外に運転する場合は運転者(時間外)の選択は必須です |    |      |      |               |               |               |                     |                     |  |
|-------------------------------------------------------------------------------------------|----|------|------|---------------|---------------|---------------|---------------------|---------------------|--|
|                                                                                           | 所屋 | 氏名   | 連絡先  | 使用予定者<br>(全貝) | 運転責任者<br>(1名) | 利用責任者<br>(1名) | 運転者(時<br>間内・任<br>意) | 運転者(時<br>間外・必<br>須) |  |
|                                                                                           | 産研 | 誉田義英 | 4296 |               | 0             | 0             |                     | O                   |  |
| ĺ                                                                                         | 産研 | 古川和弥 | 8511 |               | 0             | 0             |                     | O                   |  |
|                                                                                           | 産研 | 岡田宥平 | 8511 |               | 0             | $\odot$       |                     | 0                   |  |
|                                                                                           | 産研 | 磯山悟朗 | 8511 |               | 0             | 0             |                     | 0                   |  |

```
(Lバンド、150MeVS バンド、RF 用)
```

使用予定者・・・使用予定者全員にチェックを付けてください。

運転責任者・利用責任者・・・各1名必須です。

運転者(時間内)・・・9時から19時までの利用であれば運転者の選択は任意です。

運転者(時間外)・・・終了時間が19時以降の場合は運転者(時間外)の選択が必須です。

(コバルト用)

| ● 使用予定者: 必須<br>線源の移動は施設のスタッフが行います。 |      |      |       |       |  |  |  |  |  |
|------------------------------------|------|------|-------|-------|--|--|--|--|--|
| 所屋                                 | 氏名   | 連絡先  | 使用予定者 | 線源取扱者 |  |  |  |  |  |
| 産研                                 | 誉田義英 | 4296 |       |       |  |  |  |  |  |
| 産研                                 | 古川和弥 | 8511 |       |       |  |  |  |  |  |
| 産研                                 | 岡田宥平 | 8511 |       |       |  |  |  |  |  |
| 産研                                 | 藤乗幸子 | 8511 |       |       |  |  |  |  |  |

※年度途中の使用予定者の追加は申請課題の参加者登録から行ってください。その際あ

使用予定者・・・使用予定者全員にチェックを付けてください。

線源取扱者・・・線源取扱者にチェックを付けてください。施設職員が取り扱う場合はチェ ックは不要です。

⑨ 希望運転条件を入力してください。

課題申請時の条件が入力されています。変更あれば修正してください。 運転条件は最大値を超えないようにしてください。

(Lバンド、150MeVS バンド、RF 用)

希望運転条件: <mark>2039</mark> 共同利用<mark>応装造の情報が表示されて</mark>います。変更ある場合は上書きしてください。運転条件は最大値を超えないようにしてください。

| 使用する        | モードを選択して      | くだきい          | /必須選択 ∨              | () 須  |                                                                            |                      |                                       |                            |
|-------------|---------------|---------------|----------------------|-------|----------------------------------------------------------------------------|----------------------|---------------------------------------|----------------------------|
|             | 加速器の種類        | SB            | 必須選択                 |       | TR                                                                         | LB                   | 27M • M                               | 大値(モードごと)                  |
|             | エネルギー         | 25            | SB                   |       | 26 🗘 MeV                                                                   | © MeV                | 15 0 MeV                              | )/40/40/37/37(MeV)         |
|             | 入射電流          | 12            | TR 07NA NA           | A •   | 12 û A v                                                                   | ↓ A                  | 2.4 û A v                             | 0.6/30.6/1.93/1.93/7.72(A) |
| 希望運転        | パルス幅          | 5             | 27101 • 101          | ns 🗸  | 8 🗘 ns 🗸                                                                   | ○ ns ∨               | 8 🗘 µs 🗸                              | 8ns,4/8/8µs                |
| <b>≵f</b> F | パルス繰返し        | Osing<br>⊙ (1 | le<br>0 🗘) pps       |       | Osingle<br>● (10 C) pps                                                    | Osingle<br>O ( ) pps | Osingle<br>(5 C) pps                  | 0/60/60/30/30(pps)         |
|             | 照射場所          | OSY<br>Oその    | OFEL OFEMTO ()<br>他( | R1    | OSY OFEL OFEMTO OR1 OR2<br>Oその他(<br>) ) OFEL OFEMTO OR1 OR2<br>Oその他( ) ) ) |                      | OSY OFEL OFEMTO OR1 OR2<br>Oその他(<br>) |                            |
| /=a:≠1 or   | B·Ⅲ//~,チエニド   | TD-34         | 海井上に エロ・中間:          | =KM-I | ■パルフエード 97M-97MHz ■パルフェ                                                    | _ K                  |                                       |                            |
| 01/2 /01    | other life D4 | 000 A 077 B-J | the mo at one hitse  |       |                                                                            |                      |                                       | -                          |

Lバンド利用時は使用するモードを必ず選択してください。

(コバルト用)

| ■希望照射条件: 必須<br>共同利用応募時の情報が表示されています。変更ある場合は修正してください。 |      |                                                                                                  |  |  |  |  |  |  |
|-----------------------------------------------------|------|--------------------------------------------------------------------------------------------------|--|--|--|--|--|--|
| 昭封冬件                                                | 線源   | ORabbit11 OMillenium ODog82<br>ORabbit11 & Millenium OMillenium & Dog82 ORabbit11 & Dog82<br>●全て |  |  |  |  |  |  |
|                                                     | 同時照射 | ◉可 ○不可                                                                                           |  |  |  |  |  |  |
|                                                     | 照射場所 | OA OB OA & B ®プ−ル                                                                                |  |  |  |  |  |  |

⑩ 備考があれば入力してください。

| 備考:(任意)200字以内      |  |  |
|--------------------|--|--|
|                    |  |  |
|                    |  |  |
|                    |  |  |
|                    |  |  |
| <u>«前ページへ戻る</u> 確認 |  |  |

すべて入力が終わったら「確認」ボタンをクリックしてください。

⑪ 確認ページに移動します。申し込み内容を確認してください。

入力①【課題選択】⇒入力②【使用予定者・希望運転条件選択】⇒確認⇒申込完了

# 放射線発生装置使用申込-確認

ログイン名: 誉田義英さん

以下の内容で使用申込を行いますか? 名称:直線加速装置(L-バンド) 研究課題:A-1保守(レバンド) 使用日時 2019-10-04 09:00:00 ~ 2019-10-04 21:00:00 目的:

LバンドとFELの調整

使用予定者:

| 所屋 | 氏名   | 連絡先  | 使用予定者 | 運転責<br>任者 | 利用責<br>任者 | 運転者<br>(時間<br>内) | 運転者<br>(時間<br>外) |
|----|------|------|-------|-----------|-----------|------------------|------------------|
| 産研 | 誉田義英 | 4296 | 0     |           |           |                  |                  |
| 産研 | 古川和弥 | 8511 | 0     |           |           |                  |                  |
| 産研 | 岡田宥平 | 8511 | 0     |           |           |                  |                  |
| 産研 | 磯山悟朗 | 8511 | 0     | 0         | 0         | 0                | 0                |

希望運転条件:

|                     | 加速器の種類                    | レバンドライナック                                         | 最大値(モードごと)                   |  |  |  |  |
|---------------------|---------------------------|---------------------------------------------------|------------------------------|--|--|--|--|
|                     | モード                       | 27M • M                                           | SB/TR/LB/MB/27M              |  |  |  |  |
| M                   | エネルギー                     | 15 MeV                                            | 40/40/37/37(MeV)             |  |  |  |  |
| 希望運転<br>冬件          | 入射電流                      | 2.4 A                                             | 30.6/30.6/1.93/1.93/7.72(A)  |  |  |  |  |
| <b>A</b> 11         | 入射時間幅                     | 8 µs                                              | 5/8ns,4/8/8µs                |  |  |  |  |
|                     | パルス繰返し                    | 5 pps                                             | 60/60/60/30/30(pps)          |  |  |  |  |
|                     | 照射場所                      | FEL                                               | -                            |  |  |  |  |
| 【記法】SE<br>SY:スイッ    | B:単バンチモード、<br>›チヤード室、R1:第 | TR:過渡モード、LB:定常モード、M:長パル<br>計照射室、R2、第2照射室、R3:測定観測室 | スモード、27M:27MHz長パルスモード<br>(2) |  |  |  |  |
| 備考:(任               | 意) 200字以内                 |                                                   |                              |  |  |  |  |
| 調整とマシンスタディーのため課金対象外 |                           |                                                   |                              |  |  |  |  |
|                     |                           |                                                   |                              |  |  |  |  |

問題なければ「申込」ボタンをクリックしてください。 以上で申込が完了しました。

申込に失敗する場合は、赤字でエラー表示が出ます。エラー表示に従って修正してください。 その際、入力した情報が消えている箇所は恐れ入りますが再度入力してください。

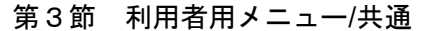

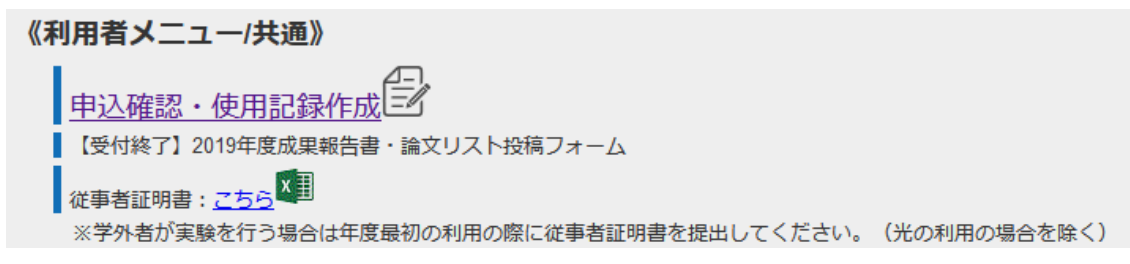

## 1. 申込確認·使用記錄作成

使用記録作成は、「申請済み内容の修正・追記」⇒「一時保存」⇒「確定」と進みます。 実験終了時に全ての必須項目を埋め、「確定」としてください。 例はLバンドです。150MevSバンド、RF、コバルトも同様の手順で使用記録を作成してく ださい。

## 1-1. 申込内容確認および修正

① 申込確認・使用記録作成をクリックしてください。

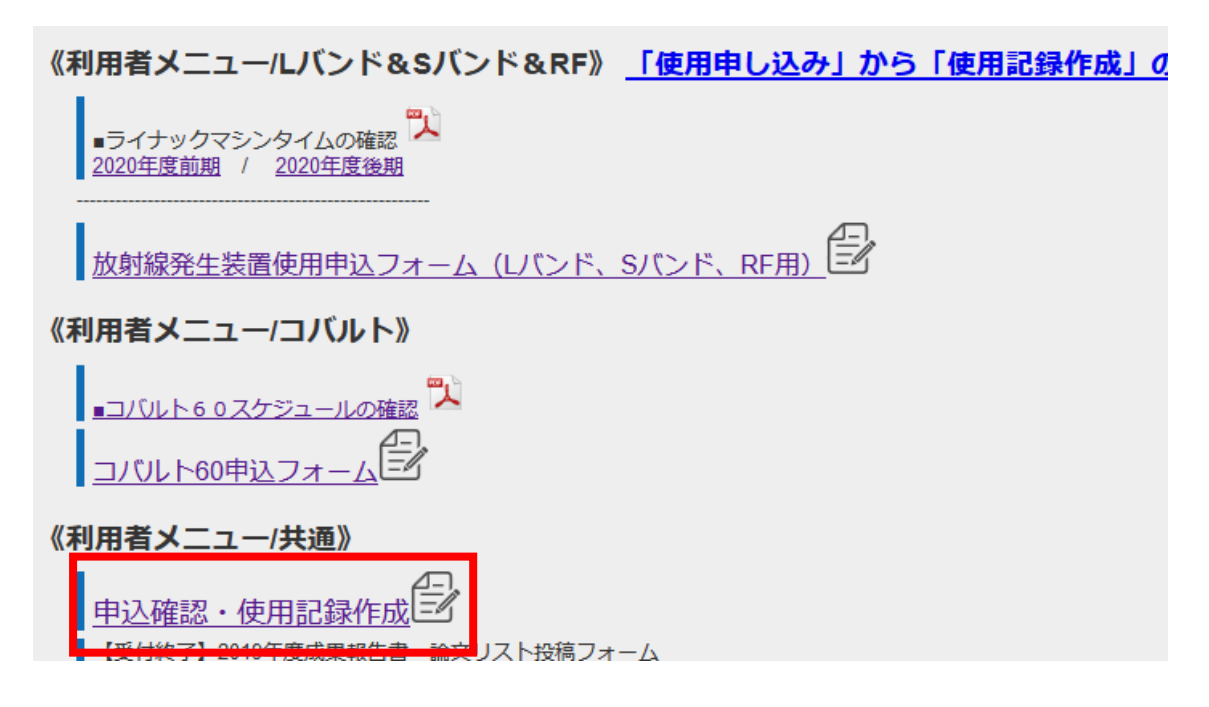

② 申込課題一覧が表示されます。「確認・作成」ボタンをクリックしてください。

| 申込ID | 利用装置  | 使用開始                | 使用終了                | 採択記号 | 採択NO | 研究題目      | 申請者名 | 所屋 | 申込内容確認<br>使用記録作成 | 使用記録<br>ステータス |
|------|-------|---------------------|---------------------|------|------|-----------|------|----|------------------|---------------|
| 1    | L-バンド | 2019-09-21 10:00:00 | 2019-09-21 19:05:00 | А    | 1    | 保守 (Lバンド) | 保守   | 保守 | 確認・作成            | 未作成           |

・申込 ID・・・申込順に自動発番されます

・利用装置~所属・・・申込時の情報が表示されます。使用開始・使用終了時間は使用記録作 成後上書きされます。

・申込内容確認・使用記録作成・・・申込内容の確認修正、使用記録の作成・修正、使用記録 ステータスの「確定」ができます。主任者承認後は使用記録の内容変更できません。

・入力状態・・・「未作成」「一時保存」「確定」があります。

| 申込内容確認<br>使用記録作成 | 入力状態 | 使用時間<br>(当日) | 累積時間<br>(前日までの<br>6日間) | 主任者承認欄 |
|------------------|------|--------------|------------------------|--------|
| 確認・作成            | 未作成  | -            |                        | 記録未入力  |
| 確認・作成            | 確定   | 05:30:00     | 16:00:00               | 承認ボタン  |
| 確認               | 確定   | 08:00:00     | 08:00:00               | 藤田奈々美  |

・使用時間・・・使用記録(「確定」後)に記載された使用時間が表示されます。

・累積時間(前日までの6日間)・・・前日までの6日間の累積使用時間が表示されます。 使用時間は週120時間を超えないようにしてください。

・主任者承認欄・・・手引き3.主任者承認をごらんください。

③ 「確認・作成」をクリックすると申し込み時の情報が表示されます。

使用記録未作成の段階で修正の必要があれば「申請情報を変更する」をクリックしてください。使用記録作成後(ステータス「一時保存」及び「確定」時)は申請情報の変更はできません。

修正の必要がなく使用記録入力にうつる場合はページ下部「--以下使用記録欄」--」に移動 してください。(手引き1-2.使用記録作成へ)

| 使用記録選択⇒ <b>使用記録記入・内容確認</b> ⇒一時保存⇒使用記録確定                                            |                                 |
|------------------------------------------------------------------------------------|---------------------------------|
| 放射線発生装置使用記録記録入力                                                                    |                                 |
| ログイン名: 営田義英さん                                                                      |                                 |
|                                                                                    |                                 |
| 甲詞1月牧                                                                              |                                 |
| 使用開始 使用終了 採択記号 採択NO 研究題目                                                           | 申請者名 所屋 連絡先                     |
| 2019-09-21 10:00:00 2019-09-21 22:00:00 A 1 保守 (L/(ン)                              | ト)    答田義英   量子ビーム科学研究施設   4296 |
| 使用予定者                                                                              |                                 |
| 所屋 名前   TEL 運転責任者 利用責任者 運転者(時間内) 運転者(F                                             | 時間外)                            |
| 産研   磯山悟朗   8511   O   O   O   C                                                   | )                               |
| 目的・実験方法                                                                            |                                 |
|                                                                                    |                                 |
| LバンドとFELの調整                                                                        |                                 |
| 希望運転条件(最大値)                                                                        |                                 |
| 運転モード エネルギー 入射電流 入射時間幅 繰返し ビームボート                                                  |                                 |
| 27M · M 15MeV 2.4A 8µs 5pps FEL                                                    |                                 |
| 【記法】SB:単バンチモード、TR:過渡モード、LB:定常モード、M:長パルス<br>SY:スイッチヤード室、R1:第1昭射室、R2、第2昭射室、R3:測定観測室( | モード、27M:27MHz長パルスモード<br>2)      |
| -                                                                                  |                                 |
| その他                                                                                |                                 |
|                                                                                    |                                 |
|                                                                                    |                                 |
| 甲請情報の変更はこちらー 「甲請情報を変更する」                                                           |                                 |
| ④ 申請情報の修正入力ページにうつります。                                                              |                                 |
| 研究課題の変更けできません。新たに申請したおし                                                            | てください                           |
|                                                                                    |                                 |
| 変更箇所を上書さしたら「次へ」をクリックしてく)                                                           | たさい。                            |
| 未記入の箇所があると赤字で警告がでます。変更情                                                            | 報は引き継がれませんので再度変更箇               |

所をご記入ください。

▲ 名称:直線加速装置(L-バンド)
 ▲ 研究課題: 必須
 ※課題の変更はできません。新たに申請してください。
 → 選択課題: C - 1:ラジカルイオンの反応性 申込者:藤田奈々美(産研)

【使用日時: 2019-09-21 10:00:00 ~ 2019-09-21 22:00:00 現在選択済みの使用日時: 2019-09-21 10:00:00 ~ 2019-09-21 22:00:00 【修正後】開始日時(yyyy/mm/dd hh:mm) 2019-09-21 10:00:00 【修正後】終了日時(yyyy/mm/dd hh:mm) 2019-09-21 22:00:00 【目的・実験方法(試科名・温度等): 200字以内 2013 U/C>ドとFELの調整

#### 使用予定者

時間内(19時まで)の運転の場合は運転者(時間内)の選択は任意です。時間外に運転する場合は運転者(時間外)の選択は必須です。

| 氏名   | 波略先                                                            | 使用予定者<br>(全員)                                                                                                    | 建标责任者<br>(1名)                        | 利用責任者<br>(1名)                                                                                                    | 運転者(時<br>間内・任<br>息)                                                                                                    | 運転者(43<br>開外・必<br>須)                                                                                                    |
|------|----------------------------------------------------------------|----------------------------------------------------------------------------------------------------|--------------------------------------|----------------------------------------------------------------------------------------------------|----------------------------------------------------------------------------------------------------|----------------------------------------------------------------------------------------------------|
| 誉田義英 | 4296                                                           | 12                                                                                                    | 0                                    | 0                                                                                                    | 0                                                                                                    | 0                                                                                                    |
| 古川和弥 | 8511                                                           | 13                                                                                                    | 0                                    | 0                                                                                                    | E                                                                                                    | 0                                                                                                    |
| 岡田宥平 | 8511                                                           | 13                                                                                                    | O                                    | Ø                                                                                                    | E.                                                                                                    | 0                                                                                                    |
| 碱山酒胡 | 8511                                                           |                                                                                                    | 0                                    | 0                                                                                                    | 2                                                                                                    | 0                                                                                                    |
|      | 氏名           営田義英           古川和弥           岡田宥平           磯山悟朗 | 氏名         連絡先           誉田義英         4296           古川和弥         8511           岡田宥平         8511           磯山悟朗         8511 | 氏名         連絡先         使用予定者<br>(全員) | 氏名         連絡先         使用予定者<br>(全員)         運転責任者<br>(1名)           営田義英         4296         〇         〇           古川和弥         8511         〇         〇           岡田宥平         8511         〇         〇           磯山悟朗         8511         〇         〇 | 氏名         連絡先         使用予定者<br>(全員)         運転責任者<br>(1名)         利用責任者<br>(1名)           誉田義英         4296         〇         〇         〇           古川和弥         8511         〇         〇         〇           岡田宥平         8511         〇         〇         〇           磯山悟朗         8511         〇         ●         ● | 氏名         連絡先         使用予定者<br>(全員)         運転責任者<br>(1名)         利用責任者<br>(1名)         運転有(時)<br>間内・任<br>息)           蓄田義英         4296         〇         〇         〇         〇         〇           古川和弥         8511         〇         〇         〇         〇         〇         〇           岡田宥平         8511         〇         〇         〇         〇         〇         〇 |

※年度途中の使用予定者の追加は申請課題の参加者登録から行ってください。その際あわせて施設(藤田)にご連絡ください

#### 希望運転条件: 必須 運転条件は最大値を超えないようにしてください。

|            | 加速器の種類        | しバンドライナック                             |       | 最大値(モードごと)                  |
|------------|---------------|---------------------------------------|-------|-----------------------------|
|            | モード<br>(記法参照) | ©SB ©TR ©LB                           |       | SB/TR/LB/MB/27M             |
|            | エネルギー         | 15 🗢 MeV                              |       | 40/40/40/37/37(MeV)         |
| 希望運転<br>冬件 | 入射電流          | 2.4 A -                               |       | 30.6/30.6/1.93/1.93/7.72(A) |
| жн         | 入射時間幅         | 8 🔺 µs 🔻                              |       | 5/8ns,4/8/8µs               |
|            | パルス繰返し        | ©single · ◎ (5                        | ) pps | 60/60/60/30/30(pps)         |
|            | 照射場所          | ◎SY ●FEL ◎FEMTO ◎R1 ◎R2<br>◎その他(    ) |       | -                           |

【記法】SB:単バンチモード、TR:過渡モード、LB:定常モード、M:長パルスモード、27M:27MHz長パルスモード SY:スイッチヤード室、R1:第1照射室、R2、第2照射室

| 備考: | (任意) | 200字以内 |
|-----|------|--------|
|     |      |        |

| 調整とマシンスタディーのため課金対象外  |  |
|----------------------|--|
|                      |  |
|                      |  |
| <u>«使用記録確認へ戻る</u> 次へ |  |

⑤ 修正内容を確認して「修正申込」をクリックしてください。

## 入力【課題修正】⇒確認⇒申込完了

# 放射線発生装置使用申込-確認

ログイン名: 誉田義英さん

以下の内容で使用申込を修正しますか? 名称:直線加速装置(L-バンド) 研究課題:A-1保守(Lバンド) 使用日時 2019-09-21 10:00:00 ~ 2019-09-21 22:00:00 目的:

## LバンドとFELの調整

1

## 使用予定者:

| 所屋 | 氏名   | 連絡先  | 使用予定者 | 運転責<br>任者 | 利用責<br>任者 | 運転者<br>(時間<br>内) | 運転者<br>(時間<br>外) |
|----|------|------|-------|-----------|-----------|------------------|------------------|
| 産研 | 誉田義英 | 4296 |       |           |           |                  |                  |
| 産研 | 古川和弥 | 8511 |       |           |           |                  |                  |
| 産研 | 岡田宥平 | 8511 |       |           |           |                  |                  |
| 産研 | 磯山悟朗 | 8511 | 0     | 0         | 0         | 0                | 0                |

#### 希望運転条件:

| 加速器の種類 | しバンドライナック                                                 | 最大値(モードごと)                                                                                                    |
|--------|-----------------------------------------------------------|----------------------------------------------------------------------------------------------------|
| モード    | 27M · M                                                   | SB/TR/LB/MB/27M                                                                                                    |
| エネルギー  | 15 MeV                                                    | 40/40/40/37/37(MeV)                                                                                                    |
| 入射電流   | 2.4 A                                                     | 30.6/30.6/1.93/1.93/7.72(A)                                                                                                    |
| 入射時間幅  | 8 µs                                                      | 5/8ns,4/8/8µs                                                                                                    |
| パルス繰返し | 5 pps                                                     | 60/60/60/30/30(pps)                                                                                                    |
| 照射場所   | FEL                                                       | -                                                                                                    |
|        | 加速器の種類<br>モード<br>エネルギー<br>入射電流<br>入射時間幅<br>パルス繰返し<br>照射場所 | 加速器の種類         レバンドライナック           モード         27M・M           エネルギー         15 MeV           入射電流         2.4 A           入射時間幅         8 µs           パレス繰返し         5 pps           照射場所         FEL |

【記法】SB:単パンチモード、TR:過渡モード、LB:定常モード、M:長パルスモード、27M:27MHz長パルスモード SY:スイッチヤード室、R1:第1照射室、R2、第2照射室、R3:測定観測室(2)

備考:(任意)200字以内

調整とマシンスタディーのため課金対象外

1

<u>«修正入力に戻る</u>修正申込

以上で申し込み情報の修正は完了です。

## 1-2. 使用記錄作成

① 申込済み一覧の「確認・作成」ボタンをクリックしてください。

| 申込ID | 利用装置 | 使用開始                | 使用終了                | 採択記号 | 採択NO | 研究題目      | 申請者名 | P | æ | 申込内容確認<br>使用記録作成 | 用記録<br>.テータス |
|------|------|---------------------|---------------------|------|------|-----------|------|---|---|------------------|--------------|
| 1    | レバンド | 2019-09-21 10:00:00 | 2019-09-21 19:05:00 | А    | 1    | 保守 (Lバンド) | 保守   | 伢 | ÷ | 確認·作成            | 未作成          |

 ② 申請情報の下部「--以下使用記録欄--」の必須事項を入力してください。申し込み時の 情報が一部反映されていますので、実態に合わせて上書きしてください。
 入力が終わったら「次へ」をクリックしてください。

## (例1\_利用装置:Lバンド)

| 以下使用記録欄 |
|---------|
|---------|

| 申請情報が仮み                                                                                   | 画面が切り着わらない場合<br>1時間を経過して「<br>★使用申し込み<br>力されています。変更あれば上書<br>必須項                                       | は更新(F5)を押して最新の情報を取<br>次人」を押すと強制的にログアウトさ<br>申請者・施設職員のみ「登録」ができ<br>きし、必須項目を入力してください。<br>ョが未入力でも一時保存できます。 | <mark>厚してください。</mark><br>:れます。<br>ます。<br>「次へ」を押すと一時保存さ | 5れます。                                                      |                                                        |     |
|-------------------------------------------------------------------------------------------|----------------------------------------------------------------------------------------------------|----------------------------------------------------------------------------------------------------|--------------------------------------------------------|------------------------------------------------------------|--------------------------------------------------------|-----|
| 使用年月日: 必須<br>開始日時(yyyy/mm/dd<br>終了日時(yyyy/mm/dd<br>※直近6日の果積時間<br>※InternetExplorerおよ      | hh:m )) 2021-08-06 10:00:00<br>hh:m )) 2021-08-06 19:00:00<br>: - 1確止」していない使用記<br>(Safanでは時刻が正常に表示され | いめると計算できません<br>ない場合があります。yyyy/mm/dd ł                                                                 | h:mm形式(半角・24時間)で                                       | で入力してください                                                  | 、(以下同様)                                                |     |
| ■使用加速器情報(最大<br><mark>運転モード</mark><br>●SB OTR OLB O2                                       | 値) <u>必須</u><br>エネルギー 入射電流<br>7M・M 27 ◇ MeV 15                                                       | 入射时                                                                                                   | Bfe<br>↓ ns v                                          | <mark>繰返し</mark><br>Osingle<br>◎ ( <mark>59 ☉</mark> ) pp: | <mark>ビームボート</mark><br>OSY OFEL OFEMTO OR1 OF<br>oその他( | (2) |
| <ul> <li>同一日、同一使用記録</li> <li>【記法】SB:単パンチョ<br/>SY:スイッチヤード室</li> <li>立ち上げ担当者(氏指)</li> </ul> | <b>での運転モードの追加はこち:</b><br>ニード、TR:過渡モード、LB:定第<br>、R1:第1照射室、R2、第2照射室<br>3): 図須<br>-氏名-                  | ■転モード追加<br>=ト、M:長/Uレスモード、27M:27N<br>.R3:測定観測室(2)                                                      | IHz長/Ůレスモード                                            |                                                            |                                                        |     |
| 利用者情報【運転責任<br>運転責任者(最低1名)<br><mark>運転責任者</mark>                                           | 王者】 必須 ※日時は半角で入 う と日時を入力してください。 開始日時                                                                 | Jしてください。<br>終了日時                                                                                      |                                                        |                                                            |                                                        |     |
| <b>誉田義英</b><br>氏名                                                                         | 2021-08-06 10:00:00<br>yyyy-mm-dd hh:mm                                                              | 2021-08-06 19:00:00<br>yyyy-mm-dd hh:mm                                                               |                                                        |                                                            |                                                        |     |

✔ (2021/8 追加) 「運転モード追加」

同一日、同一使用記録で複数の運転モードを使用した場合は「運転モード追加」をクリック し、運転モードを入力してください。

| ● 使用加速器情報(最大値) 必     | <u>煩</u> |                           |          |         |                                   |
|----------------------|----------|---------------------------|----------|---------|-----------------------------------|
| 運転モード                | エネルギー    | 入射電流                      | 入射時間幅    | 繰返し     | ビームポート                            |
| ●SB OTR OLB O27M · M | 27 🗘 MeV | [15                       | 5 🔅 ns 🗸 | Osingle | OSY OFEL OFEMTO OR1 OR2<br>Oその他() |
| 同一日、同一使用記録での運        | 気モードの追加は | <mark>にちら→</mark> 運転モード追加 |          |         |                                   |
| 運転モード(追加)            | エネルギー    | 入射電流                      | 入射時間幅    | 繰返し     | ビームポート                            |
|                      |          |                           |          |         |                                   |

【記法】SB:単/(ンチモード、IR:過渡モード、LB:定常モード、M:長/じレスモード、27M:27MHz長/じレスモード SY:スイッチヤード室、R1:第1照射室、R2、第2照射室、R3:測定観測室(2)

| 利用者情報【運転者】 必須<br>運転者(最低1名)と担当時間 | 。<br>を入力してください。 運転モ  | ードが複数ある場合は運転モ-      | - ドごとに運転者を記入してくださ   |
|---------------------------------|----------------------|---------------------|---------------------|
| 運転者                             | 運転モード                | 担当時間(開始)            | <b>担当時間(終了)</b>     |
| 誉田義英                            | SB OTR OLB O27M · M  | 2021-08-06 10:00:00 | 2021-08-06 12:00:00 |
| 古川和弥                            | OSB OTR OLB O27M · M | 2021-08-06 12:00:00 | 2021-08-06 19:00:00 |
| 氏名                              | OSB OTR OLB O27M · M | yyyy-mm-dd hh:mm    | yyyy-mm-dd hh:mm    |
| 氏名                              | OSB OTR OLB O27M · M | yyyy-mm-dd hh:mm    | yyyy-mm-dd hh:mm    |
| 氏名                              | OSB OTR OLB O27M · M | yyyy-mm-dd hh:mm    | yyyy-mm-dd hh:mm    |

 $<sup>\</sup>checkmark$ 複数の運転モードを利用する場合は、利用者情報【運転者】にて運転者ごとに運転モー ドを指定してください。

利用者情報【使用者】 必須

利用者情報【実験見学者】(任意))

●加利日時報(最後にお)と所属を入力してください。実験見学者は該当あれば入力してください。 使用者とは・・・以下①へ③全てを満たす方が使用者になれます。
①共同利用もしくは拠点の参加者に登録されている。 ②業務従事者登録「有」である。 ③【所属が大阪大学以外】従事者証明書を施設に提出している。 実験見学者とは・・・放射線発生装置の操作を行わない方。FELで光の利用のみの方は実験見学者に記載ください。業務従事者登録は必要ありません。 実験参加者の業務従事者登録有無の確認はこちら→ <u>従事者を確認する</u>

| 使用者  | 所屋 | 実 | 験見学者 | 所屋 |
|------|----|---|------|----|
| 磯山悟朗 | 産研 |   | 氏名   | 所属 |
| 氏名   | 所属 |   | 氏名   | 所属 |
| 氏名   | 所属 |   | 氏名   | 所属 |
| 氏名   | 所属 |   | 氏名   | 所属 |
| 氏名   | 所属 |   | 氏名   | 所属 |
| 氏名   | 所属 |   | 氏名   | 所属 |
| 氏名   | 所属 |   | 氏名   | 所属 |
| 氏名   | 所属 |   | 氏名   | 所属 |
| 氏名   | 所属 |   | 氏名   | 所属 |
| 氏名   | 所属 |   | 氏名   | 所属 |

| 真空系統:EELビームラインのゲートバルブがうまく開閉しない。<br>冷却系統:<br>モジュレーター系統: |
|--------------------------------------------------------|
| 加速管、ビームライン系統:                                          |
| その他:FELビームラインのBeamDumpからの信号がコントロール革に来ない。<br><          |

## (例2\_利用装置:コバルト60照射設備)

#### --以下使用記録欄--

画面が切り替わらない場合はブラウザのキャッシュを利用しない更新(Edge、IE11、FireFoxではCtrl+F5,Chrome(はCtrl+Shift+R)を押 して最新の情報を取得してください。 1時間を経過して「次へ」を押すと強制的にログアウトされます。 ★使用申し込み申請者・施設職員のみ「登録」ができます。

登録済みの内容が表示されています。変更あれば上書さし、「次へ」を押すと一時保存されます。次のページで「確定」します。 必須項目が未入力でも「一時保存」できます。

| 使用年月日: 必須<br>開始日時(yyyy/mm/dd hh:mm<br>終了日時(yyyy/mm/dd hh:mm<br>使田線源情報 2015 | 2021-07-20 10:10:00<br>2021-07-20 13:10:00 |
|----------------------------------------------------------------------------|--------------------------------------------|
| 線源 使用                                                                      | の場所 同時照射                                   |
| Rabbit11 ~ Aク                                                              | ーブ v 可 v                                   |

| 線源取扱者と線源の出入庫日時刻、使用線源名、照射場所を入力してください。 |            |            |                     |                     |  |  |  |
|--------------------------------------|------------|------------|---------------------|---------------------|--|--|--|
| 線源取扱者                                | 線源名        | 照射場所       | 出庫時刻                | 入庫時刻                |  |  |  |
| 福井宥平・                                | Rabbit11 v | Aケーブ ・     | 2021-07-20 10:10:00 | 2021-07-20 13:10:00 |  |  |  |
| 選択してください 🗸                           | 選択してください 🗸 | 選択してください 🗸 | yyyy-mm-dd hh:mm    | yyyy-mm-dd hh:mm    |  |  |  |
| 選択してください 🗸                           | 選択してください 🗸 | 選択してください 🗸 | yyyy-mm-dd hh:mm    | yyyy-mm-dd hh:mm    |  |  |  |
| 選択してください >                           | 選択してください 🗸 | 選択してください > | yyyy-mm-dd hh:mm    | yyyy-mm-dd hh:mm    |  |  |  |
| 選択してください 🗸                           | 選択してください ~ | 選択してください ~ | yyyy-mm-dd hh:mm    | yyyy-mm-dd hh:mm    |  |  |  |

利用者情報【使用者】 必須

利用者情報【線源取扱者】 必須

利用者情報【実験見学者】(任意))

使用者(最低1名)と所屋を入力してください。実験見学者は該当あれば入力してください。 使用者とは・・・以下①~③全てを満たす方が使用者になれます。 ①共同利用もしくは拠点の参加者に登録されている。 ②業務従事者登録「有」である。 ③【所属が大阪大学以外】従事者証明書を施設に提出している。 実験見学者とは・・・放射線発生装置の操作を行わない方。FELで光の利用のみの方は実験見学者に記載ください。業務従事者登録は必要ありません。 実験参加者の業務従事者登録有無の確認はこちら→ 従事者を確認する

| 使用者                    | 所屋             | 実験見学者 | 所属 |
|------------------------|----------------|-------|----|
| 誉田義英                   | 産研             | 氏名    | 所属 |
| 氏名                     | 所属             | 氏名    | 所属 |
| 氏名                     | 所属             | 氏名    | 所属 |
| 氏名                     | 所属             | 氏名    | 所属 |
| 氏名                     | 所属             | 氏名    | 所属 |
| 氏名                     | 所属             | 氏名    | 所属 |
| 氏名                     | 所属             | 氏名    | 所属 |
| 氏名                     | 所属             | 氏名    | 所属 |
| 氏名                     | 所属             | 氏名    | 所属 |
| 氏名                     | 所属             | 氏名    | 所属 |
| 備考(異常等)200字以内<br>【常無し。 | ※任意(コバルトは異常の有無 | を記入)  |    |

✓一時保存後の画面では利用者情報【線源取扱者】の登録は別ウィンドウになります。

| 利用者情報<br>線源取扱者と             | 利用者情報【線源取扱者】 <mark>必須</mark><br>泉源取扱者と線源の出入庫日時刻、使用線源名、照射場所を入力してください。 |      |               |       |                     |  |  |
|-----------------------------|----------------------------------------------------------------------|------|---------------|-------|---------------------|--|--|
| 線源取扱者                       | 線源名                                                                  | 照射場所 | 出庫時刻          |       | 入庫時刻                |  |  |
| 海井安亚                        | Dobbit11                                                             | ٨    | 2022 06 12 12 | 18:00 | 2022-06-13 14:18:00 |  |  |
| ※利用時間の追加、修正、削除は→ <u>こちら</u> |                                                                      |      |               |       |                     |  |  |
| 利用時間を変                      | 川用時間を変更した場合は更新ボタンを押してください。更新が反映されます。                                 |      |               |       |                     |  |  |

#### コバルト利用時間登録フォーム 1行ずつ追加登録/修正/削除を行ってください。 登録完了したら×ボタンでウインドウを閉じてください。使用記録ページを更新すると利用者情報が更新されます。 登録済み利用者情報【線源取扱者】 照射場所 線源取扱者 線源名 出庫時刻 入庫時刻 修正 削除 ▼ Aケーブ 福井宥平 ✓ Rabbit11 ✓ 2022-06-13 13:18:00 2022-06-13 14:18:00 修正 削除 追加で利用時間を登録する(一行ずつ) 線源名 線源取扱者 照射場所 出庫時刻 入庫時刻 追加登録 | 選択してください ✔ | | | 選択してください ✔ || | | 選択してください ✔ || | | yyyy/mm/dd --:-yyyy/mm/dd --:--፼ 追加登録

【注意事項】

- ✓ 使用記録の入力は、使用申込申請者および施設職員(誉田・古川・福井・磯山)のみ登 録ができます。
- ✓ 必須項目が未入力でも一時保存できます。
- ✓ 年月日時分及びスペースとコロンは半角で入力してください。秒は不要です。(yyyymm-dd hh:mm(年4桁-月2桁(半角スペース)24時間表示:分)

✓ 「従事者を確認する」リンクについて(2021/7 実装)

実験参加者の業務従事者登録有無を確認できます。別窓ウィンドウで従事者登録リストが 表示されます。

| 使用者          所属        | 天武元平 所属                                   |             |
|------------------------|-------------------------------------------|-------------|
| 実験参加者の業務従事者登録有無の確認はこち  | → <u>従事者を確認する</u>                         |             |
| 実験見学者とは・・・放射線発生装置の操作を行 | わない方。FELで光の利用のみの方は実験見学者に記載ください。業務従事者登録(   | は必要ありません。   |
| ①共同利用もしくは拠点の参加者に登録されてい | ○1210日の1000000000000000000000000000000000 | を施設に提出している。 |
| 使用者とは・・・以下①~③全てを満たす方が修 | 印書になれます。                                  |             |
| 使用者(最低1名)と所屋を入力してください。 | 実験見学者は該当あれば入力してください。                      |             |
| 利用者情報【実験見学者】(任意))      |                                           |             |
| 利用者情報【使用者】 必須          |                                           |             |

従事者登録:「有」・・・今年度の従事者登録が施設側で確認できています。

:「無」・・・参加者登録の際に業務従事者登録「無し」で登録されています。

:「要確認」・・・参加者登録時の従事者登録は「有」もしくは「取得予定」です

が、施設側で従事者である確認ができていません。

学外者は従事者証明書の提出をお願いいたします。学内者は調査しますので施設 (藤田)までご連絡ください。

③ 一時保存情報を確認してください。

| 放 | <sup>更用記錄選択→使用記錄記入·內容確認→-</sup> 喃保存→使用記錄確定<br>射線発生装置使用記録-一時保存完了  |
|---|------------------------------------------------------------------|
|   |                                                                  |
|   |                                                                  |
|   |                                                                  |
|   | 使用記録を一時保存しました。 こちらの内容で確定する場合はページ下部の「確定」ボタンを押下                    |
|   | してください。※確定前に必須項目はすべて入力してください。                                    |
|   | 確定しない場合は「中込一覧に戻る」バタンを押下してくたさい。<br>修正する場合は「記入ページへ戻る」ボタンを押下してください。 |
|   |                                                                  |
|   | 名称: 直線加速装置(L-バンド)                                                |
|   |                                                                  |
|   |                                                                  |
|   | 【申請者:藤田奈々美,所属:産研】                                                |
|   |                                                                  |
|   | 使用日時: <mark>必須</mark><br>問始日時, 2010 11 10 00:00:00               |
|   | 開始口時 2019-11-19 09:00:00                                         |
|   |                                                                  |
|   | 使用方法必须                                                           |
|   | 運転モード エネルギー 入射電流 入射時間幅 繰返し ビームポート                                |
|   |                                                                  |

| 立ち上げ担当者 <mark>必須</mark><br>立上げ担当者<br>古川和弥    |
|----------------------------------------------|
| 利用者情報【運転責任者】 【開始日時】 【終了日時】 必須                |
| 運転責任者 開始日時 終了日時                              |
| 誉田義英 2019-11-19 09:00:00 2019-11-19 19:00:00 |
| 利用者情報【運転者】【運転開始】【運転終了】 必須                    |
| 運転者 運転開始 運転終了                                |
| 誉田義英 2019-11-19 09:00:00 2019-11-19 19:00:00 |
| 利用者情報【使用者】【所属】 必須                            |
| 使用者所属                                        |
| 古川和弥 產研                                      |
| 含田義英/                                        |
| 利用者情報【見学者】(任意)                               |
| 見学者 所属                                       |
| 藤田奈々美隆研                                      |
| 備考:(任意)                                      |
| 真空系統:冷却系統:モジュレーター系統:加速管、ビームライン系統:<br>その他:    |
|                                              |
| <u>申込一覧に戻る</u><br>記入ページに戻る                   |
| 確定                                           |
| 必須項目を全て埋めず終了する場合は「申込一覧に戻る」、                  |

内容を修正する場合は「記入ページに戻る」、

必須項目がすべて記載されていれば「確定」をクリックしてください。

 ④ 以上で使用記録作成は完了です。使用記録ステータスが「確定」となります。未入力の 箇所がある、又は内容を変更したい場合は「記入ページに戻る」をクリックしてください。 【使用記録修正方法】

使用記録「確定」後の修正方法は一時保存時と同様です。

「確認・作成」をクリックすると使用記録作成画面にもどります。

「登録内容で一時保存に戻す」をクリックすると、ステータスが「一時保存」になるので、 必ず再度「確定」をクリックしてください。

利用者の作業は以上です。

## 2. 主任者承認

使用記録ステータス「確定」の課題は、放射線主任者が主任者承認を行います。 主任者は申し込み済み一覧の「承認ボタン」をクリックしてください。 主任者承認欄には承認者の名前が表示されます。

| 入力状態 | 吏用時間<br>(当日)                                                  | 累積時間<br>(前日までの<br>6日間) | 主任者承認欄                                                                                                    |
|------|---------------------------------------------------------------|------------------------|----------------------------------------------------------------------------------------------------|
| 未作成  | -                                                             |                        | 記録未入力                                                                                                    |
| 確定   | 05:30:00                                                      | 16:00:00               | 承認ボタン                                                                                                    |
| 確定   | 08:00:00                                                      | 08:00:00               | 藤田奈々美                                                                                                    |
|      | <ul> <li>入力状態</li> <li>未作成</li> <li>確定</li> <li>確定</li> </ul> | 入力状態       <           | 入力状態       期時間<br>(前日までの<br>6日間)         未作成       -         確定       05:30:00       16:00:00         確定       08:00:00       08:00:00 |

使用記録入力状態

「未作成」・「一時保存」・・・主任者承認できません。

「確定」・・・承認ボタンが表示されます。(放射線主任者のみ)承認ボタンクリック後は主任者の名前が表示されます。

「承認権限なし」・・・主任者以外は承認できません。

## 3. 成果報告書・論文リスト投稿フォーム

■ 【受付中】令和2年度成果報告書・論文リスト投稿フォーム

①成果報告書投稿要領に則って報告書を作成してください。

②ファイル投稿フォームで「参照」をクリックし、報告書を添付します。

③「投稿する」をクリックすると報告書がアップロードされます。

※アップロードされた報告書は投稿履歴一覧から参照できます。

※内容を修正したい場合は、同じファイル名で投稿してください。ファイルが上書きされます。

## 成果報告書投稿フォーム

| ログイン名:藤田奈々美さん                                                                                |
|----------------------------------------------------------------------------------------------|
| 成果報告書投稿要領<br>・テンプレート                                                                         |
| ※報告書テンプレートは <u>こちら</u> ♥■<br>ファイル名は「採択番号_投稿者名」としてください。<br>(例:A1_fujita.docx」)                |
| ※論文リストテンプレートは <u>こちら</u><br>ファイル名は「list_投稿者名(もしくは研究室名)」としてください。<br>(例:list_fujita.docx」)     |
| ファイル名は必ず半角央数子としてくたさい。全角は文子化けの原因となります。<br>・複数ファイル投稿する場合はファイル名を必ず変更してください。同じ<br>ファイル名は上書きされます。 |
| ファイル投稿フォーム<br>投稿年度:2020年度                                                                    |
| <u>«個人ページへ戻る</u><br>投稿する                                                                     |
| 投稿履歴一覧(今年度のみ)                                                                                |
| 年度 ファイル名 投稿日時 ステータス                                                                          |
| 2020年度 A1_fujita.docx 2021-03-09 15:06:05 投稿完了                                               |

## 4. 利用料財源登録

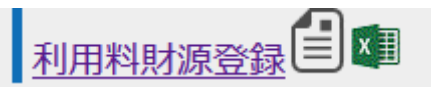

- ① 利用料財源登録要項に従って手続きしてください。
- ② 手順1:利用料明細のダウンロードをしてください。明細が表示されない、誤った研究 室の明細が表示される場合は管理者にお問い合わせください。
- ③ ダウンロードファイルに財源を入力してローカル環境で保存してください。
- ④ 手順2:財源を記入した利用料明細ファイルを「投稿する」ボタンよりアップロードしてください。

※アップロードされた利用料明細は投稿履歴一覧から参照できます。

※内容を修正したい場合は、同じファイル名で投稿してください。ファイルが上書きされ

ます。

| ログイン名                 | : 誉田義英さん                                                      |
|-----------------------|---------------------------------------------------------------|
| 利用料財源                 | 證録要項                                                          |
| 分類C(産<br>話人が量子        | 肝内)、分類D(産研+他部局)および分類J(拠点のうち、世<br>ビーム施設以外)の申請は研究室ごとに財源を記入してくださ |
| い。<br>分類B(学F<br>個人ごとに | 9) 及び分類J(拠点のうち、世話人が量子ビーム施設)の方は<br>利用料財源をお知らせください。             |
| 財源情報に<br>費の場合は        | 従い執行手続きを産研事務部に依頼します。科研費及び外部経<br>請求書を発行しますので、手続きください。          |
| 手順1:利                 | 川用料明細のダウンロード                                                  |
| 量子ビーム                 | <b>科学研究施設</b> の利用料明細をダウンロードしてください。                            |
| 利用                    | 期間 利用料明細                                                      |
| 令和                    | 3年度4-9月 <u>R3(4-9)_rl.xlsx</u>                                |
| ※夕り                   | 1ンロードに失敗する場合は藤田までご連絡ください。                                     |
| 手順2:則                 | <b>が</b> 源を入力してアップロード                                         |
| 財源を記入                 | した利用料明細ファイル(xlsx形式)を「投稿する」ボタンより                               |
| アップロー                 | ドしてください。<br>は必ず光免茶物宮をレスください、会免け立宮化けの原因をわ                      |
| ノアイル石                 | は必9 千角央数子としてください。王角は又子16月の原因とな                                |
| ※投稿後の                 | 修正は同じ名前のファイルをアップロードし直してください。                                  |
|                       |                                                               |
| ファイル投                 | 槁フォーム                                                         |
| 参昭して                  | マイルが選択されていません                                                 |
| 27                    |                                                               |
| 投稿する                  |                                                               |
|                       |                                                               |
| 投稿履歴一                 |                                                               |
| 1X 1141/180/1E        |                                                               |

| 利用期間                   | ファイル名                  | 投稿(更新)日時               | ステータ<br>ス | 投稿者       |
|------------------------|------------------------|------------------------|-----------|-----------|
| 令和3年度<br>4-9月          | <u>R3(4-9)_rl.xlsx</u> | 2021-09-08<br>11:39:16 | 投稿完了      | 藤田奈々<br>美 |
| 令和3年度<br>4-9月          | R3(4-9)_rlrevised.xlsx | 2021-09-07<br>13:50:57 | 投稿完了      | 誉田義英      |
| <u>個人ページ/</u><br>ログアウト |                        | 1                      | <u> </u>  | <u> </u>  |

## 5. 従事者証明書ダウンロード

従事者証明書がダウンロードできます。学外者は年度初回実験時に施設に提出してくださ い。

## 第4節 採択課題一覧

参加者登録されている課題の採択課題が一覧で確認できます。

課題採択後に参加者の追加・削除を行った場合は PDF に反映されるまで時間を要します。 最新の参加者一覧(PDF)が欲しい場合は施設にお問い合わせください。

・課題登録者用一覧

| ₹% | 採択課題一覧》(課題登録者) |      |        |                           |      |       |      |       |               |                              |
|----|----------------|------|--------|---------------------------|------|-------|------|-------|---------------|------------------------------|
|    | 申請年度           | 申請区分 | 採択番号   | 研究題目                      | 利用装置 | 申請者所屋 | 申請者名 | 新規/継続 | 採択通知          | 共同利用申込書 (PDF)                |
|    | 令和2年度前期        | 共同利用 | C - 11 | Sバンドライナックを用いた陽電子ビームの生成・利用 | 150S | 産研    | 誉田義英 | 継続    | <u>採択通知</u> 🔁 | <u>課題</u> 🔂 / <u>参加者一覧</u> 🔂 |
|    | 令和2年度前期        | 共同利用 | A - 5  | 保守 (S/〔ンド)                | 150S | 産研    | 誉田義英 | 継続    | <u>採択通知</u> 🔁 | <u>課題</u> 🔂 / <u>参加者一覧</u> 🔂 |
|    | 令和3年度前期        | 共同利用 | A - 5  | 保守 (Sバンド)                 | 150S | 産研    | 誉田義英 | 継続    | <u>採択通知</u> 😒 | 課題 🔁 / 参加者一覧 🔂               |
|    | 令和3年度前期        | 共同利用 | C - 10 | Sバンドライナックを用いた陽電子ビームの生成・利用 | 150S | 産研    | 誉田義英 | 継続    | 採択通知 🔂        | 課題 🔁 / 参加者一覧 🔂               |

採択通知・共同利用申込書の PDF 閲覧ができます。

・課題登録者以外の実験参加者・受け入れ教員・申請者用一覧

#### 《採択課題一覧》(実験参加者/受け入れ教員/申請者(課題登録者でない場合))

| 申請年度    | 申請区分 | 採択番号  | 研究題目                                     | 利用装置 | 申請者所屋              | 申請者名 | 新規/継続 | 編集権限 | 共同利用申込書(PDF)                 |
|---------|------|-------|------------------------------------------|------|--------------------|------|-------|------|------------------------------|
| 令和2年度前期 | 拠点申請 | J - 4 | 高強度テラヘルツ光照射による分子間相互作用の非線形励起と制御           | しつド  | 量子科学技術研<br>究開発機構   | 坪内雅明 | 継続    | 編集可  | 課題 🔁 / <u>参加者一覧</u> 😎        |
| 令和2年度前期 | 拠点申請 | J - 7 | 高分子系飛跡検出器内の放射線損傷形成機構                     | コバルト | 神戸大学大学院<br>海事科学研究科 | 山内知也 | 継続    | 編集可  | <u>課題</u> 🔁 / <u>参加者一覧</u> 😎 |
| 令和2年度前期 | 拠点申請 | J - 2 | 高強度テラヘルツ光照射によって誘起される生体高分子の構造と細<br>胞機能の解明 | レウド  | 理化学研究所             | 保科宏道 | 継続    | 編集可  | 課題 🔁 / <u>参加者一覧</u> 😎        |

| 編集権限 | 共同利用申込書(PDF)                 |  |  |  |  |  |  |  |
|------|------------------------------|--|--|--|--|--|--|--|
| 編集可  | <u>課題</u> 🔁 / <u>参加者一覧</u> 🔂 |  |  |  |  |  |  |  |

「編集権限」・・・編集可の場合は課題内容を編集できます。編集不可の場合は課 題内容は閲覧のみできます。

申込書の PDF 閲覧ができます。

## Q&A 集

【全体について】

- 利用ブラウザによりフォーム入力の見た目が異なるのですが。 フォーム入力画面など、一部古いブラウザでは対応していない箇所があります。推奨ブ ラウザは FireFox、Chrome、Edge です。IE はサポートしていない場合があるので利 用をお控えください。
- ログインページに戻されます。/前回ログイン者の情報が表示されます。
   利用者用サイトにログインすると、ログインした者のIDとログイン時間を保存します。
   Web ページが正しく表示されない場合は、前回の閲覧情報が残っているままの場合があります。ブラウザの再読み込み(リフレッシュ)を行ってください。
   ブラウザの再読み込みはいくつか方法があります。
   F5を押す⇒(ダメなら)Ctrl+F5を押す⇒(ダメなら)キャッシュのクリア※⇒(ダメなら)他のブラウザを使う 等等。
   ※キャッシュ(閲覧の履歴)のクリアは、ブラウザに保存されていた他のページの情報(ログイン情報・個人情報など)も消えます。各自のご判断でお願いします。

【個人ページについて】

- 放射線発生装置使用申込フォームにあらかじめ入力されている前回情報とは何ですか。
   課題ごとに登録されている「目的・実験方法」「使用予定者」「希望運転条件」情報です。
  - 「目的・実験方法」は実験初回は空欄です。2回目より前回実験申請時の情報が記載されます。
  - 「使用予定者」は以下①のメンバーが表示されます。①~③全てを満たす方にチェ ックをしてください。
    - ①共同利用もしくは拠点の参加者に登録されている。
    - ②業務従事者登録「有」である。
    - ③【所属が大阪大学以外】従事者証明書を施設に提出している。(年度ご との初回実験時に施設へご提出ください)

FEL で光の利用のみの方は実験見学者に記載ください。業務従事者登録は必要ありません。

- 「希望運転条件」は共同利用応募時の条件(最大値)が入っています。前回実験申 請時の情報ではありません。
- 4. 放射線発生装置使用申込フォーム/コバルト 60 申込フォームの申し込み内容を修正し

たいです。

使用記録の一時保存前であれば、使用記録 記録入力ページの上部-申請情報-より、 「申請情報を変更する」ボタンから変更できます。

|                   | 使用記録選択⇒使用調                                                                                                   | 己録記入・内容            | 容確認⇒-    | ─時保存= | 使用記錄   | 禄確定                |               |      |    |      |  |  |
|-------------------|----------------------------------------------------------------------------------------------------|--------------------|----------|-------|--------|--------------------|---------------|------|----|------|--|--|
| 女时终于在于圣庙田司母,司母之士  |                                                                                                    |                    |          |       |        |                    |               |      |    |      |  |  |
|                   |                                                                                                    |                    |          |       |        |                    |               |      |    |      |  |  |
|                   | 20172名・藤田赤<br>名称:直線加速装置                                                                                      | << 美さん<br>影(1-バンド) |          |       |        |                    |               |      |    |      |  |  |
|                   | 自請情報                                                                                                    | 1 (27 (37 17       |          |       |        |                    |               |      |    |      |  |  |
|                   | т-рыных                                                                                                    |                    |          |       |        |                    |               |      |    |      |  |  |
|                   | 使用開始                                                                                                    | 使用終了               |          | 採択記号  | 採択NO   | 研究題目               |               | 申請者名 | 所屋 | 連絡先  |  |  |
|                   | 2019-10-28 09:00:00                                                                                          | 2019-10-29         | 07:00:00 | С     | 2      | ナノ秒領域での量子ビ-        | - ム誘起化学反応基礎課程 | 菅 晃一 | 産研 | 4285 |  |  |
|                   | 使用予定者                                                                                                    |                    |          |       |        |                    |               |      |    |      |  |  |
|                   | 所属 名前 TEL                                                                                                    | 運転責任者              | 利用責任     | 者 運転者 | ぎ (時間の | <b>内) 運転者(時間外)</b> |               |      |    |      |  |  |
|                   | 産研 神戸正雄 4285                                                                                                 | 0                  | 0        |       |        | 0                  |               |      |    |      |  |  |
|                   | 目的・実験方法                                                                                                    |                    |          |       |        |                    |               |      |    |      |  |  |
| 水、アルコール、四塩化炭素(室温) |                                                                                                    |                    |          |       |        |                    |               |      |    |      |  |  |
|                   | 希望運転条件(最大値)                                                                                                  |                    |          |       |        |                    |               |      |    |      |  |  |
|                   | 運転モード エネルギー 入射電流 入射時間幅 繰返し ビームポート                                                                            |                    |          |       |        |                    |               |      |    |      |  |  |
|                   | TR 27MeV 10A 8ns single R2                                                                                   |                    |          |       |        |                    |               |      |    |      |  |  |
|                   | 【記法】SB:単パンチモード、TR:過渡モード、LB:定常モード、M:長/ Ůレスモード、27M:27MHz長/ Ůレスモード<br>SY:スイッチヤード室、R1:第1照射室、R2、第2照射室、R3:測定観測室(2) |                    |          |       |        |                    |               |      |    |      |  |  |
|                   | その他                                                                                                    |                    |          |       |        |                    |               |      |    |      |  |  |
|                   |                                                                                                    |                    |          |       |        |                    |               |      |    |      |  |  |
|                   | 申請情報の変更はこさ                                                                                                   | 5ら→ 申請情            | 報を変更     | する    |        |                    |               |      |    |      |  |  |
|                   |                                                                                                    |                    |          |       |        |                    |               |      |    |      |  |  |

- 5. 申し込み済み一覧は何順ですか。 利用日の新しいものから表示されます。
- 6. 放射線発生装置使用申込フォームで申し込みしましたが、利用しませんでした。
   施設職員(古川・藤田)にお問い合わせください。
   元データを削除いたします。
- 「確定」ボタンがどこにあるか分かりません。
   使用記録を入力後「次へ」をクリックすると一時保存完了ページが表示されます。記載 された内容で確定してよければページ下部に「確定」ボタンがありますので、クリック してください
- 実験申込したい課題がプルダウンに表示されません。
   選択できる課題は、自身が申請者または受け入れ教員または参加者として実験参加者 名簿に登録されているもののみです。また、名簿と異なるメールアドレスでログインし ている場合は別人とみなされますので、参加者名簿と同じメールアドレスでログイン

してください。4月初めは施設で年度切り替えの作業を行いますので、翌年度の課題が 選択できるようになってから実験申込を行ってください。